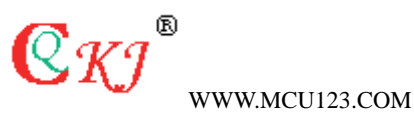

### 用 JLINK V6 调试 STM32 的教程

### 相关配置:

开发板用的是万利的 STM3210B-LK1 JLINK 用的是 MCU123.COM 出品的全功能 JLINK V6.0 编译调试环境为: IAR EWARM 4.42A JLINK 驱动用的是 3.86g 下载地址: http://www.mcu123.com/product/jlink/Setup\_JLinkARM\_V386g.zip

#### 针STM3210B-LK1 评估板需要改动或设置的地方有 3 点:

第一: STM3210B-LK1 评估板的 BOOT0 及 BOOT1 跳线请跳到 0 位置.

第二: STM3210B-LK1 评估板上的 JTAG 接口的第 1,2 脚请接上 3.3V(手工飞线)。

第三: JLINK 用 SWD 方式调试此款板子时, 需要把板子上的 R4, R5 断开(因 其板子上有 STLINK II) 否则调试不成功哟

**C**KJ<sup>®</sup> WWW.MCU123.COM

目录

- 一 设置仿真器类型----JLINK 或 JTRACE
- 二 JLINK 仿真器相关设置
- 三 JTAG/SWD 两种方式的调试

**C**KJ<sup>®</sup> WWW.MCU123.COM

# 一 设置仿真器类型----JLINK 或 JTRACE

安装好 Manley 板子的例程

用 LCD Demo

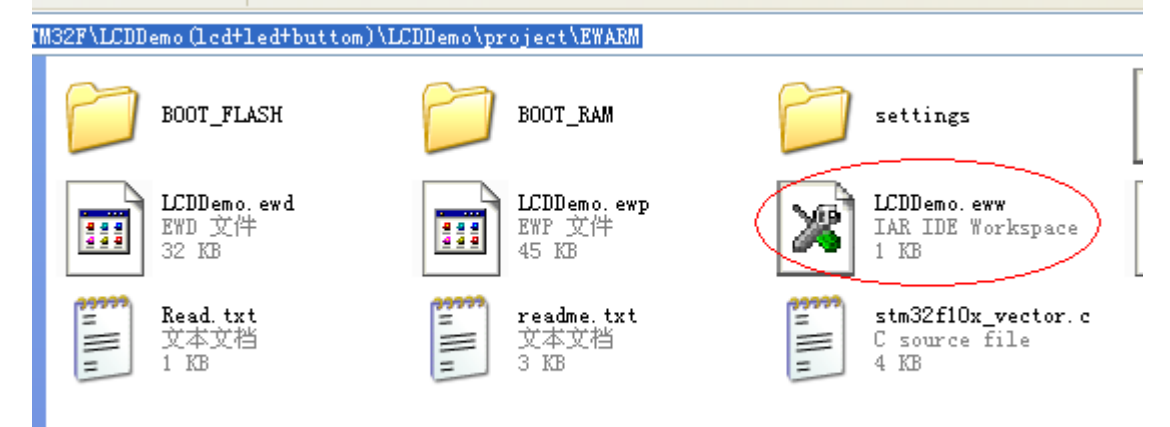

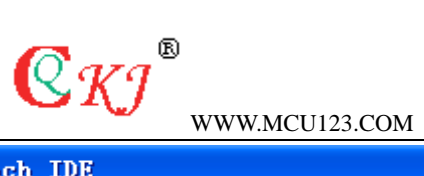

| Workspace         Files         Files       \$         □       □       LCDDemo - BOOT_FLASH       ✓         □       □       EWARM       ✓         □       □       EWARM       ✓         □       □       EWARM       ✓         □       □       EWARM       ✓         □       □       Stm32f10x_vector.c       ✓         □       □       Lib       ✓         □       □       USER       ✓         □       □       Icd.c       ✓         □       □       main.c       ✓         □       □       Stm32f10x_it.c       ✓         □       □       Output       ✓                                                                                                    | <pre>x main.c xoid SysTick_Config(void); yoid LcdShow_Init(void);</pre>                                                                                                    |
|----------------------------------------------------------------------------------------------------|----------------------------------------------------------------------------------------------------|
| Files       %::::::::::::::::::::::::::::::::::::                                                                                                    | <pre>void SysTick_Config(void);<br/>void LcdShow_Init(void);</pre>                                                                                                    |
| Files       %       %         Image: Context of the second second s                                                                                                    | <pre>void LcdShow_Init(void);<br/>近择FLASH调试<br/>void Led_Config(void);<br/>void Button_Config(void);<br/>void Led_RW_ON(void);<br/>void Led_RW_OFF(void);<br/>void delay(void);<br/>void delay()<br/>{<br/>int i,j;<br/>j=0;</pre> |
| □       Image: Contemponent of the second second sec                                                                                                    | 这择FLASH调试<br>void Led_Config(void);<br>void Button_Config(void);<br>void Led_RW_ON(void);<br>void Led_RW_OFF(void);<br>void delay(void);<br>void delay()<br>{<br>int i,j;<br>j=0;                                                  |
| Image: Coordination of the coordination of the coordina                                                                                                    | <pre>void Led_Config(void);<br/>void Button_Config(void);<br/>void Led_RW_ON(void);<br/>void Led_RW_OFF(void);<br/>void delay(void);<br/>void delay()<br/>{<br/>int i,j;<br/>j=0;</pre>                                            |
| Image: Contextm3_macro.s         Image: Contextm3_macro.s         Image: Co                                                                                                    | <pre>void Button_Config(void);<br/>void Led_RW_ON(void);<br/>void Led_RW_OFF(void);<br/>void delay(void);<br/>void delay()<br/>{<br/>int i,j;<br/>j=0;</pre>                                                                       |
| Image: Contexting_initiations         Image: Contexting_initiations         Image: Contexting_initiations </td <td><pre>void Led_RW_ON(void);<br/>void Led_RW_OFF(void);<br/>void delay(void);<br/>void delay()<br/>{<br/>int i,j;<br/>j=0;</pre></td>                                                                                                    | <pre>void Led_RW_ON(void);<br/>void Led_RW_OFF(void);<br/>void delay(void);<br/>void delay()<br/>{<br/>int i,j;<br/>j=0;</pre>                                                                                                    |
| Image: String 2 from_vector.c         Image: String 2 from_vector.c         Image: String 2 from vector.c         Image: String 2 from vector.c<                                                                                                    | <pre>void Led_RW_OFF(void); void delay(void); void delay() { int i,j; j=0;</pre>                                                                                                    |
| □       □       □       □       □       □       □       □       □       □       □       □       □       □       □       □       □       □       □       □       □       □       □       □       □       □       □       □       □       □       □       □       □       □       □       □       □       □       □       □       □       □       □       □       □       □       □       □       □       □       □       □       □       □       □       □       □       □       □       □       □       □       □       □       □       □       □       □       □       □       □       □       □       □       □       □       □       □       □       □       □       □       □       □       □       □       □       □       □       □       □       □       □       □       □       □       □       □       □       □       □       □       □       □       □       □       □       □       □       □       □       □       □       □       □       □       □       □       □                                                                                                          | <pre>void delay(void);<br/>void delay()<br/>{<br/>int i,j;<br/>j=0;</pre>                                                                                                    |
| I       Image: Bit Collection         I       Image: Bit Collection         Image: Bit Collection       Image: Bit Collection         Image: Bit Collection       Image: Bit Collection         Image: Bit Collection       Image: Bit Collection         Image: Bit Collection       Image: Bit Collection         Image: Bit Collection       Image: Bit Collection         Image: Bit Collection       Image: Bit Collection         Image: Bit Collection       Image: Bit Collection         Image: Bit Collection       Image: Bit Collection         Image: Bit Collection       Image: Bit Collection         Image: Bi                                                                                                    | <pre>void delay(void);<br/>void delay()<br/>{<br/>int i,j;<br/>j=0;</pre>                                                                                                    |
| I I III IIII IIII IIII IIII<br>I IIIIIIIII                                                                                                    | (<br>int i,j;<br>j=0;                                                                                                    |
| I um manne<br>I um manne<br>I um mannn | <pre>int i,j; j=0;</pre>                                                                                                    |
| L = Output                                                                                                    | j=0;                                                                                                    |
|                                                                                                    |                                                                                                    |
|                                                                                                    | <pre>for (i=0; i&lt;0xfffff; i++) j++;</pre>                                                                                                    |
|                                                                                                    | }                                                                                                    |
|                                                                                                    | EXTI_InitTypeDef EXTI_InitStruct                                                                                                    |
|                                                                                                    |                                                                                                    |
|                                                                                                    | * Function Name : main                                                                                                    |
|                                                                                                    | <ul> <li>* Description : Main program</li> </ul>                                                                                                    |
|                                                                                                    | + Input : None                                                                                                    |
|                                                                                                    | * Output : None                                                                                                    |
|                                                                                                    | * Keturn : None                                                                                                    |
|                                                                                                    | int main(unid)                                                                                                    |
|                                                                                                    |                                                                                                    |
|                                                                                                    | `                                                                                                    |
|                                                                                                    | #ifdef DEBUG                                                                                                    |
| 1000                                                                                                    | debug():                                                                                                    |

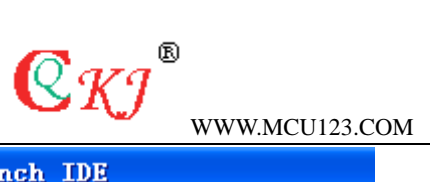

|                                                                 |                                  | .vic0125      |
|-----------------------------------------------------------------|----------------------------------|---------------|
| 🇏 IAR Embedded Workbe                                           | ench IDE                         |               |
| <u>F</u> ile <u>E</u> dit <u>V</u> iew <u>P</u> roject <u>)</u> | ools <u>W</u> indow <u>H</u> elp |               |
| 🗅 🚅 🗐 🗿 🕹 🕮 🖬                                                   |                                  |               |
| Workspace                                                       | ×                                | main.c        |
| BOOT_FLASH                                                      | -                                | VO            |
| Files                                                           | 2: B.                            | vo:           |
| E CDDemo - BOOT                                                 |                                  |               |
|                                                                 | Options                          | VO:           |
| 🛛 🖃 🔝 cortexm3_macro                                            |                                  |               |
| 📙 🖵 📓 stm32f10x_vecto                                           | <u>M</u> ake<br>Generile         | vo:           |
| ⊢⊕ 🛄 Lip                                                        | Lompile<br>Robuild All           |               |
|                                                                 | Clean                            | VO:           |
| H ⊡ B main.c                                                    |                                  | - {           |
| ⊨ 🗄 stm32f10x_it.c                                              | Stop Build                       | inf           |
| └─⊞ 🚞 Ou <mark>t</mark> put                                     | <u>A</u> dd                      | ▶ j=          |
|                                                                 | Remo <u>v</u> e                  |               |
| •                                                               | So <u>u</u> rce Code Control     | • EX          |
| 点mouse右键                                                        | File <u>P</u> roperties          |               |
|                                                                 | S <u>e</u> t as Active           | * ;<br>* ;    |
|                                                                 |                                  | <b>T'</b> * ' |
|                                                                 |                                  | *             |
|                                                                 |                                  | int           |

#### 菜单:

**Project->options** 

| Options for pode                                                                                                    | <b>C</b> <i>KJ</i> <sup>®</sup><br>WWW.MCU123.COM                                                                                                    |                  |
|----------------------------------------------------------------------------------------------------|----------------------------------------------------------------------------------------------------|------------------|
| Category:                                                                                                    |                                                                                                    | Factory Settings |
| C/C++ Compiler<br>Assembler<br>Custom Build<br>Build Actions<br>Linker<br>Debugger<br>Simulator<br>Angel<br>IAR ROM-monitor<br>J-Link/J-Trace<br>LMI FTDI<br>Macraigor<br>RDI<br>Third-Party Driver | Setup Download Extra Options Plugins<br>Driver 又 Run to<br>T-Link/J-Trace 又 main<br>Setup macros 选择JLINK<br>「Use macro file<br>Device description file<br>「Override default<br>\$TOOLKIT_DIR\$\CONFIG\iostm32f10x. ddf |                  |
|                                                                                                    | OK                                                                                                    | Cancel           |

Project->options ->Debugger->Setup->Driver 选 JLINK

|                                                                                                    | <b>EXT</b><br>WWW.MCU123.COM                                                                                                    |
|----------------------------------------------------------------------------------------------------|----------------------------------------------------------------------------------------------------|
| Options for node<br>Category:<br>General Options<br>C/C++ Compiler<br>Assembler<br>Custom Build<br>Build Actions<br>Linker<br>Debugger<br>Simulator<br>Angel<br>IAR ROM-monitor<br>J-Link/J-Trace<br>LMI FTDI<br>Macraigor<br>RDI<br>Third-Party Driver | <pre>* 'LCDDemo'  Factory Settings  Factory Settings  Factory Settings  Factory Settings  Factory Settings  Factory Settings  Factory Settings  Edit  Edit  使用IAR本身的 flash loader  K</pre> |
|                                                                                                    | OK Cancel                                                                                                    |

**Project->options ->Debugger->Download** 

## 二 JLINK 仿真器相关设置

下面的设置可以用默认:

|                                                                                                    | <b>C</b> <i>KJ</i> <sup>®</sup><br>WWW.MCU123.COM                                                                                                    |                  |
|----------------------------------------------------------------------------------------------------|----------------------------------------------------------------------------------------------------|------------------|
| Category:                                                                                                    |                                                                                                    | Factory Settings |
| C/C++ Compiler<br>Assembler<br>Custom Build<br>Build Actions<br>Linker<br>Debugger<br>Simulator<br>Angel<br>IAR ROM-monitor<br>J-Link/J-Trace<br>LMI FTDI<br>Macraigor<br>RDI<br>Third-Party Driver | Setup Connection Breakpoints<br>Reset<br>C Hardware, halt after delay 0<br>C Hardware, halt at Q (if sup<br>Software<br>Init sequence<br>TTAG/SWD speed<br>Auto<br>Initia 32 kHz<br>Fixed 32 kHz<br>Mardware, halt after delay 0<br>Catch exceptions<br>Reset IRQ<br>SWI<br>SWI<br>Data<br>Prefetch |                  |
|                                                                                                    | ОК                                                                                                    | Cancel           |

| Ded Lonrig(Wold):<br>Options for node                                                                                                    | fLCDDemo"                                                                                                    |
|----------------------------------------------------------------------------------------------------|----------------------------------------------------------------------------------------------------|
| Options for node<br>Category:<br>General Options<br>C/C++ Compiler<br>Assembler<br>Custom Build<br>Build Actions<br>Linker<br>Debugger<br>Simulator<br>Angel<br>IAR ROM-monitor<br>J-Link/J-Trace<br>LMI FTDI<br>Macraigor<br>RDI<br>Third-Party Driver | Factory Settings<br>Factory Settings<br>Connection Breakpoints<br>Communication<br>Fight Device O<br>TCP/IP<br>Asa. bbb. ccc. ddd<br>Interface<br>TAG scan chain<br>TAG scan chain with multiple tas<br>TAP number: 一通的JTAG方式<br>SWD<br>Log gommunication<br>Cortex-M3特有的调试<br>\$TOOLKIT_DIRS\cspycomm.log |
|                                                                                                    |                                                                                                    |

第8页

**C**KJ<sup>®</sup> WWW.MCU123.COM

设置完 OPTIONS 点 OK 退出设置。

重新编译工程:

| 💥 IAR Embedded Vorkbench IDE                |                        |  |  |  |  |
|---------------------------------------------|------------------------|--|--|--|--|
| File Edit View Project Tools Window Help    |                        |  |  |  |  |
|                                             |                        |  |  |  |  |
| Workspace                                   |                        |  |  |  |  |
|                                             | main.c                 |  |  |  |  |
|                                             | void S                 |  |  |  |  |
| Files 82                                    | vola L                 |  |  |  |  |
| E LCDDemo - BOOT Options                    | void L                 |  |  |  |  |
|                                             | void B                 |  |  |  |  |
| □ □ □ □ □ □ □ □ □ □ □ □ □ □ □ □ □ □ □       | void L                 |  |  |  |  |
| I III IIII IIII IIIIIIIIIIIIIIIIIIIII       | void L                 |  |  |  |  |
|                                             | $\mathcal{P}_{\ldots}$ |  |  |  |  |
|                                             | vold d                 |  |  |  |  |
| Etop Build                                  |                        |  |  |  |  |
| H H B stm32f10x it c                        | int i,                 |  |  |  |  |
|                                             | j=0;                   |  |  |  |  |
| Remoye                                      | for (i                 |  |  |  |  |
| Source Code Control 🕨                       | ÉXTI_I:                |  |  |  |  |
| File Properties                             | /*****<br>* Func       |  |  |  |  |
| S <u>e</u> t as Active                      | * Desc.                |  |  |  |  |
|                                             | * 1npu<br>* 0utn       |  |  |  |  |
|                                             | * Retu                 |  |  |  |  |
|                                             | *****                  |  |  |  |  |
|                                             | int ma                 |  |  |  |  |
|                                             | {                      |  |  |  |  |
|                                             | #ifdef                 |  |  |  |  |
|                                             | debu<br>#endif         |  |  |  |  |
| LCDDemo                                     | fo 🔹                   |  |  |  |  |
| × Massage                                   |                        |  |  |  |  |
| Ruilding configuration: LCDDomo, BOOT, ELAS | 2                      |  |  |  |  |
| Lindating build tree                        | 011                    |  |  |  |  |
| main.c                                      | main c                 |  |  |  |  |
| Linking                                     |                        |  |  |  |  |
|                                             |                        |  |  |  |  |
| Total number of errors: 0                   |                        |  |  |  |  |
| Total number of warnings: 0                 |                        |  |  |  |  |
|                                             |                        |  |  |  |  |
| Build Debug Log                             |                        |  |  |  |  |
|                                             |                        |  |  |  |  |

接下来进入仿真试试。

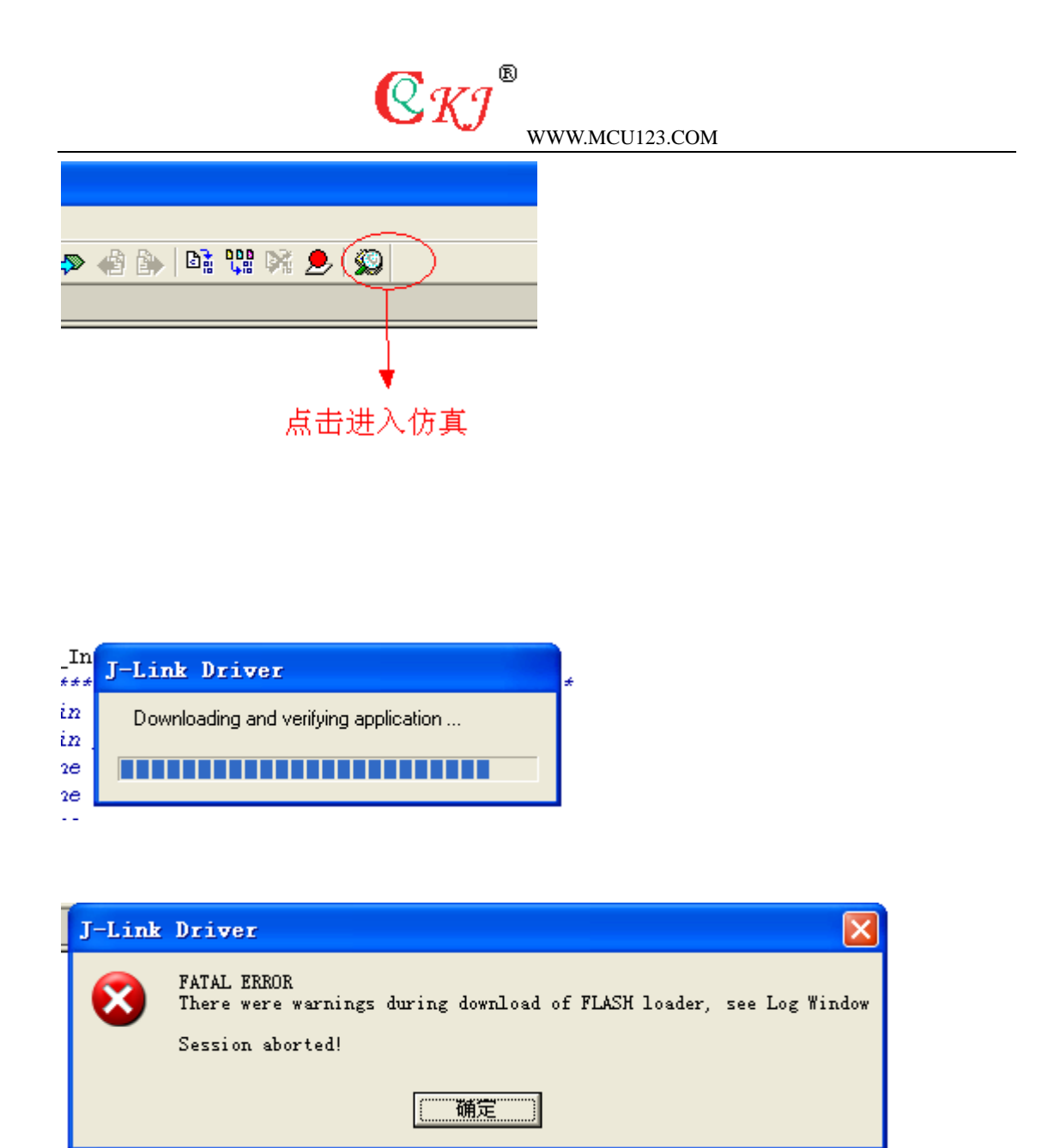

一般万利的板子用的是 STLINK II,以前的 FLASH LOADER 要重新设置,否则有可能下载 不成功。

原因是 flash loader 的问题。

WWW.MCU123.COM

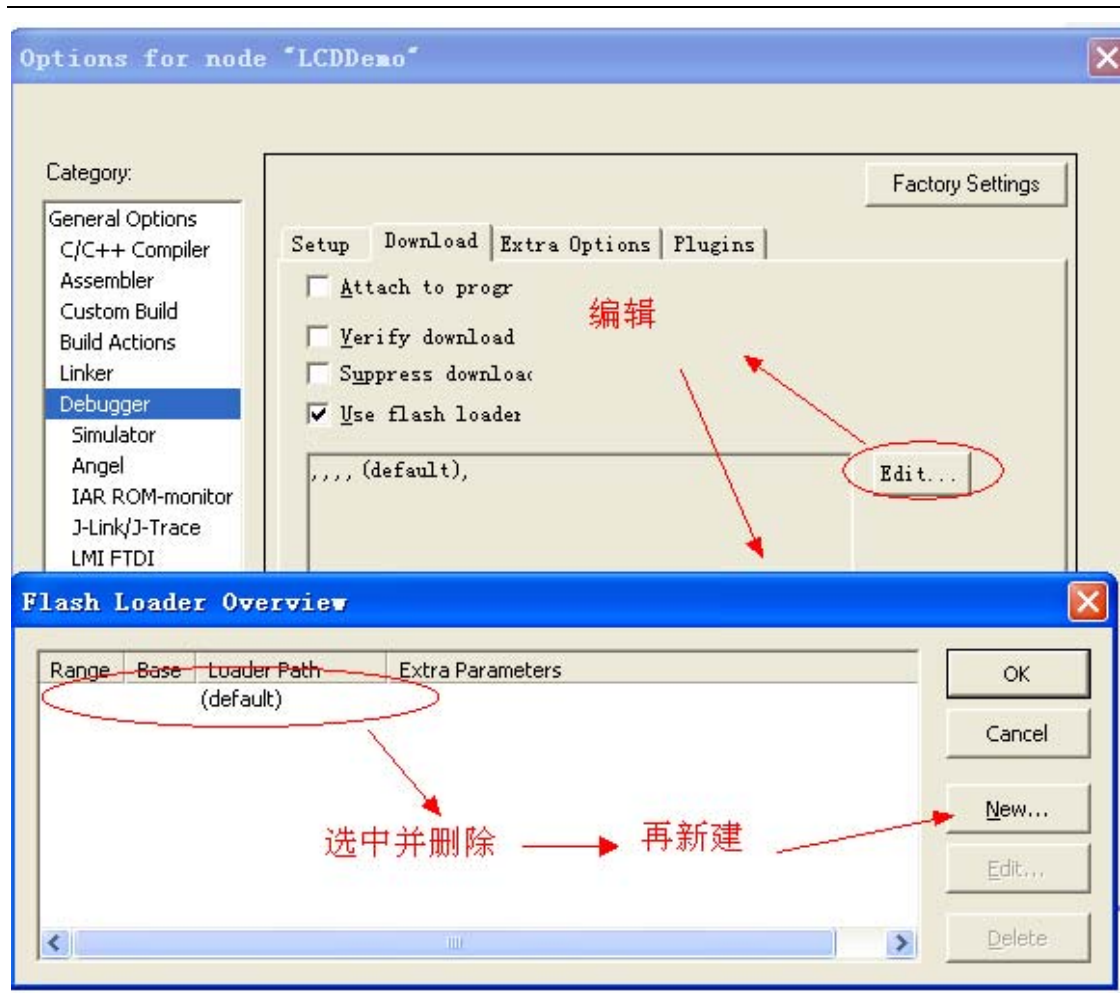

**C**KJ®

删除:

|        | Flash | Loade | r Overview               |                  |                             |
|--------|-------|-------|--------------------------|------------------|-----------------------------|
|        | Range | Base  | Loader Path<br>(default) | Extra Parameters | OK<br>Cancel                |
| r      |       |       |                          |                  | <u>N</u> ew<br><u>E</u> dit |
| k<br>I | <     |       |                          |                  | Delete                      |

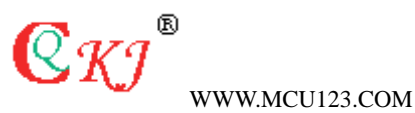

| F | lash l | Loade | r Overview  |                  | X           |
|---|--------|-------|-------------|------------------|-------------|
|   | Range  | Base  | Loader Path | Extra Parameters | <br>ОК      |
|   | Å      | 删除    | 完毕          |                  | Cancel      |
|   |        |       |             |                  | <u>N</u> ew |
|   |        |       |             |                  | Edit        |
|   | <      |       |             |                  | Delete      |

#### 新建后,点OK退出即可。

| Options for node "LCDDemo"                                    | ×           |
|---------------------------------------------------------------|-------------|
|                                                               | a           |
| Flash Loader Configuration                                    |             |
| General Or OK                                                 |             |
|                                                               |             |
| Assemble Start: End: Cancel                                   |             |
| Custom B                                                      |             |
| Linker Base address:                                          |             |
| Debugger                                                      |             |
| Simulate Override default flash loader path                   |             |
| Angel  \$TOOLKIT_DIR\$\config\flashloader\ST\FlashSTM32F10x.d |             |
| J-Link/J- Extra parameters:                                   |             |
| LMI FTD                                                       |             |
| Flash Louise everyon                                          |             |
|                                                               | r i         |
| Range Base Loader Path Extra Parameters                       | ОК          |
|                                                               | Cancel      |
|                                                               |             |
|                                                               | <u>N</u> ew |
|                                                               | calu        |
|                                                               | Eultri      |
|                                                               | Delete      |
|                                                               |             |

|                                                                                                    | <b>CKJ</b> <sup>®</sup><br>WWW.MCU123.COM                                                                                                    |
|----------------------------------------------------------------------------------------------------|----------------------------------------------------------------------------------------------------|
| Options for node                                                                                                    | * "ADCDemo"                                                                                                    |
| Category:<br>General Options<br>C/C++ Compiler<br>Assembler<br>Custom Build<br>Build Actions<br>Linker<br>Debugger<br>Simulator<br>Angel<br>IAR ROM-monitor<br>J-Link/J-Trace<br>LMI FTDI<br>Macraigor<br>RDI<br>Third-Party Driver | Factory Settings Setup Download Extra Options Plugins Attach to proggi Yerify download Suppress downloac Use flash loader ,,,, (default), Edit |
|                                                                                                    | OK Cancel                                                                                                    |

| f | ; i++) i++:       | _ |
|---|-------------------|---|
|   | Progress          | × |
| 2 | Programming flash |   |
|   |                   |   |
|   |                   |   |

进入仿真器设了5个断点分别全速运行到断点处。 注: CORTEX M3 只支持 6 个硬件断点,

| <b>WWW.MCU123.COM</b>                                                   |                                                                                                    |  |  |
|-------------------------------------------------------------------------|----------------------------------------------------------------------------------------------------|--|--|
| 🎇 IAR Embedded Workbench ID                                             | E                                                                                                    |  |  |
| <u>F</u> ile <u>E</u> dit <u>V</u> iew <u>P</u> roject <u>D</u> ebug Di | sassembly <u>J</u> -Link <u>T</u> ools <u>W</u> indow <u>H</u> elp                                                                                                    |  |  |
| 🗅 🛩 🖬 🎒 🎒 🐰 🖻 🛍 🗠                                                       | ) भ 📔 🖉 🖉 🖉 🔄 🗾 🖉 🖓                                                                                                    |  |  |
| 5 - 52555                                                               | 9                                                                                                    |  |  |
| Workspace ×                                                             | main.c                                                                                                    |  |  |
| BOOT_FLASH                                                              | <pre>/* System Clocks Configuration */ RCC_Configuration(); /* GPI0 ports pins Configuration */ GPI0_Configuration(); /* NVIC Configuration */ NVIC_Configuration(); /* Configure the systick */ SysTick_Config(); Led_Show_Init(); Led_Config(); Button_Config(); GPI0_EXTILineConfig(GPI0_PortSourceGPI0D, GPI0_PinSource /* Configure EXTI_Line9 to generate an interrupt on fall EXTI_InitStructure.EXTI_Line = EXTI_Line3; EXTI_InitStructure.EXTI_Line = EXTI_Ine3; EXTI_InitStructure.EXTI_LineCond = ENABLE; EXTI_InitStructure.EXTI_LineCond = ENABLE; EXTI_Init(@EXTI_InitStructure); GPI0_EXTILineConfig(GPI0_PortSourceGPI0D, GPI0_PinSource); GPI0_EXTILineConfig(GPI0_PortSourceGPI0D, GPI0_PinSource); </pre> |  |  |
|                                                                         | [lfo]  ∢]                                                                                                    |  |  |

Log

Sun Jul 27 23:04:19 2008: DLL version: V3.86g, compiled Jul 11 2008 10:48:30

Sun Jul 27 23:04:19 2008: Firmware: J-Link ARM V6 compiled Jul 22 2008 11:42:42

Sun Jul 27 23:04:19 2008: JTAG speed is initially set to: 32 kHz

Sun Jul 27 23:04:19 2008: TotalIRLen = 9, IRPrint = 0x0011

Sun Jul 27 23:04:19 2008: Found Cortex-M3, Little endian.

Sun Jul 27 23:04:19 2008: TPIU fitted.

Sun Jul 27 23:04:19 2008: FPUnit: 6 code (BP) slots and 2 literal slots

Sun Jul 27 23:04:21 2008: Found Cortex-M3, Little endian.

## 三 JTAG/SWD 两种方式的调试

JTAG 方式:

| Uptions for node [LCDDemo]                                                                                                    |
|----------------------------------------------------------------------------------------------------|
| Category: Factory Settings     General Options   C/C++ Compiler   Assembler   Custom Build   Build Actions   Linker   Debugger   Simulator   Angel   IAR ROM-monitor   HIR FTDI   Macraigor   RDI   Third-Party Driver     Image Communication     Image Communication |

| Q                                                                                                    | K1                                                                                                    |
|----------------------------------------------------------------------------------------------------|----------------------------------------------------------------------------------------------------|
|                                                                                                    | WWW.MCU123.COM                                                                                                    |
| Workspace ×                                                                                                    | main.c                                                                                                    |
| BOOT_FLASH                                                                                                    | <pre>for (i=0; i&lt;0xfffff; i++) j++;</pre>                                                                                                    |
| Files       #       ■         □       □       □       □       □       □       □       □       □       □       □       □       □       □       □       □       □       □       □       □       □       □       □       □       □       □       □       □       □       □       □       □       □       □       □       □       □       □       □       □       □       □       □       □       □       □       □       □       □       □       □       □       □       □       □       □       □       □       □       □       □       □       □       □       □       □       □       □       □       □       □       □       □       □       □       □       □       □       □       □       □       □       □       □       □       □       □       □       □       □       □       □       □       □       □       □       □       □       □       □       □       □       □       □       □       □       □       □       □       □       □       □       □       □       □< | <pre>} EXTI_InitTypeDef EXTI_InitStructure; /************************************</pre>                                                                                                    |
| LCDDemo                                                                                                    | /* GPIO ports pins Configuration */                                                                                                    |
| × Log                                                                                                    |                                                                                                    |
| Log           Sun Jul 27 23:30:57 2008: DLL vers           Sun Jul 27 23:30:57 2008: Firmware           Sun Jul 27 23:30:57 2008: TotallRLG           Sun Jul 27 23:30:57 2008: TotallRLG           Sun Jul 27 23:30:57 2008: TotallRLG           Sun Jul 27 23:30:57 2008: TotallRLG           Sun Jul 27 23:30:57 2008: TotallRLG           Sun Jul 27 23:30:57 2008: Found Cd           Sun Jul 27 23:30:57 2008: TPIU fitte           Sun Jul 27 23:30:59 2008: Found Cd           Sun Jul 27 23:31:00 2008: TPIU fitte           Sun Jul 27 23:31:00 2008: TPIU fitte           Sun Jul 27 23:31:00 2008: TPIU fitte           Sun Jul 27 23:31:00 2008: Software           Sun Jul 27 23:31:00 2008: Initial resi                                                                                                    | ion: V3.86g, compiled Jul 11 2008 10:48:30<br>: J-Link ARM V6 compiled Jul 22 2008 11:42:42<br>eed is initially set to: 32 kHz<br>en = 9, IRPrint = 0x0011<br>prtex-M3, Little endian.<br>id.<br>6 code (BP) slots and 2 literal slots<br>prtex-M3, Little endian.<br>id.<br>6 code (BP) slots and 2 literal slots<br>reset was performed<br>et was performed |
| Sun Jul 27 23:31:00 2008: Device a                                                                                                    | it TAP0 selected                                                                                                    |
| Build                                                                                                    |                                                                                                    |

用 SWD 方式调试 STM32 设置 SWD 方式

### **Project->options ->J-Link/J-Trace->connection->interface**

中选择 SWD。

| <b>C</b> <i>KJ</i> <sup>®</sup><br>WWW.MCU123.COM                                                                                                    |                                                                                                    |  |  |
|----------------------------------------------------------------------------------------------------|----------------------------------------------------------------------------------------------------|--|--|
| Options for node                                                                                                    | "LCDDemo"                                                                                                    |  |  |
| Category:<br>General Options<br>C/C++ Compiler<br>Assembler<br>Custom Build<br>Build Actions<br>Linker<br>Debugger<br>Simulator<br>Angel<br>IAR ROM-monitor<br>J-Link/J-Trace<br>LMI FTDI<br>Macraigor<br>RDI<br>Third-Party Driver | Factory Settings         Setup       Connection         Breakpoints         © USB       Device 0 •         • USB       Device 0 •         • TCP/IP       saa. bbb. ccc. ddd         Interface       JTAG scan chain         JTAG       JTAG scan chain with multiple tas         TAP number:       Image: Connection         Scan chain contains non-ARM device       Preceeding         VELUCESUM       Image: Connection         StoolKIT_DIR\$\cspycomm.log       . |  |  |

设置后进入仿真在 Debug log 中可以看到调试信息:

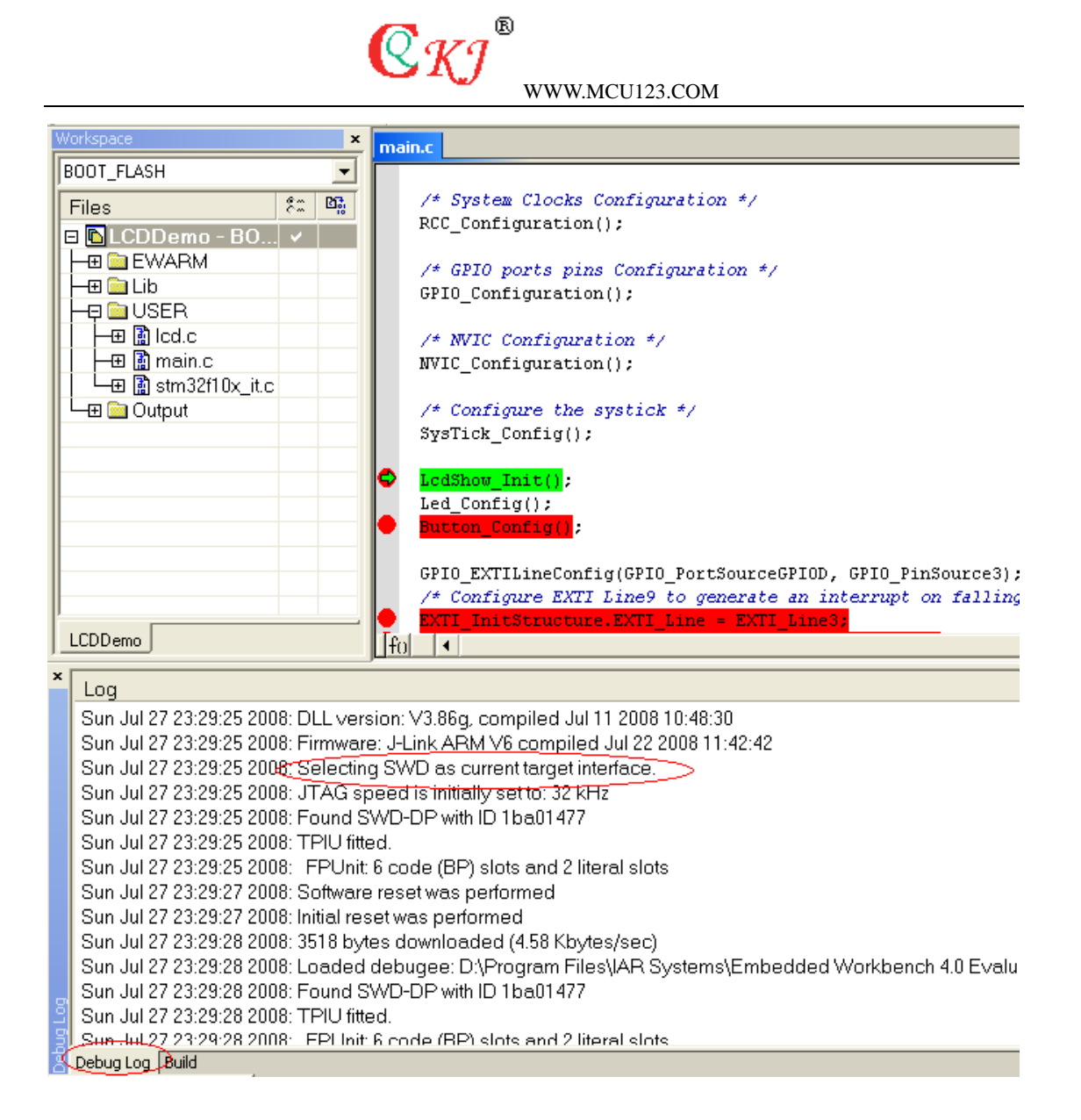

注: 有问题大家可以到<u>www.mcu123.net/bbs</u> 讨论,指正。谢谢。

调试 CORTEX-M3 系列的芯片推荐使用的开发工具有:IAR 环境: J-LINK 首选。KEIL RVMDK 环境: ULINK2 首选。